## Golfer Email Subscription Management

The Golfer Email Subscription Management section allows Association and Club Users to view and manage email preferences for a Golfer.

## Accessing Email Subscription Management

1. To access the Golfer's account, click "Manage" on the top navigation bar and double click on the Golfer you wish to Manage. You can also navigate directly to the Golfer using Global Search.

| USGA, ADMIN<br>PORTAL               |                       |               | Golfer 🗸        | • Enter Name, G | GHIN # or Email Ac        | ddress Q      | Test User 🗸    |
|-------------------------------------|-----------------------|---------------|-----------------|-----------------|---------------------------|---------------|----------------|
| Manage Rapid Score Entry Repor      | ts Tools & Resource   | s Log Out     |                 |                 |                           |               |                |
| Manage > Test Club                  |                       |               |                 |                 |                           |               |                |
| Test Club                           |                       |               |                 |                 |                           |               | Add Golfer     |
| Roster Golfer Group Account         |                       |               |                 |                 |                           |               |                |
| Golfer Name Membership Sta          | itus Merged           | Membership Co | ode (MC) Gender |                 | Golfer Group              |               |                |
| Active                              | ✓ Select              | ✓ Select      | ✓ Select        | <b>v</b>        | Select                    | ~             | Reset          |
| Export To Excel Activate Inactivate | Change Membership Typ | De            |                 | Activ           | e = <b>2</b>   Inactive = | 0   Total = 2 | Hide Filters — |
| Golfer Name                         | H.I. Status           | Status Date   | GHIN #          | Local #         | Gender                    | мс            | Date Of Birth  |
| Capasso, Charlie                    | 2.6 Active            | 11/07/2020    | 6893807         |                 | м                         | R             |                |
| Doe, John                           | 10.6 Active           | 11/07/2020    | 814219          |                 | м                         | R             |                |

**2.** Click "Account" to access the Golfer's Account and "Email Subscription Management" to view the Golfer's email subscriptions.

|                                            |                                | G                              | olfer V Enter N | ame, GHIN # or Email Address | Q Test User 🗸             |
|--------------------------------------------|--------------------------------|--------------------------------|-----------------|------------------------------|---------------------------|
| Manage Rapid Score                         | e Entry Reports Tools 8        | Resources Log Out              |                 |                              |                           |
| Manage > Test Club > John                  | Doe > Account > Email-Subscrip | tion-Management                |                 |                              |                           |
| John Doe                                   |                                |                                |                 |                              | Add Golfer                |
| GHIN Number: 814219<br>Handicap Management | Score Maintenance Post a       | Score Account                  |                 |                              | H.I<br>10.6<br>11/18/2019 |
| Primary                                    | Email Subscription Management  |                                |                 |                              |                           |
| Club Memberships                           | Email Campaign                 | Sent By                        | Subscribed?     | Date of Change               |                           |
|                                            | Newsletter                     | Florida State Golf Association | Yes             | 11-04-2019                   | Edit                      |
| Email Subscription<br>Management           | Newsletter                     | GHIN Test Association          | Yes             | 11-15-2019                   | Edit                      |

## Managing Email Subscriptions

1. To update preferences, click "Edit" for the Email Campaign you wish to update.

| Email Subscription Management |                                |             |                |      |  |  |
|-------------------------------|--------------------------------|-------------|----------------|------|--|--|
| Email Campaign                | Sent By                        | Subscribed? | Date of Change |      |  |  |
| Newsletter                    | Florida State Golf Association | Yes         | 11-04-2019     | Edit |  |  |
| Newsletter                    | GHIN Test Association          | Yes         | 11-15-2019     | Edit |  |  |

2. Update you email subscriptions and click "Save" to apply.

| 🧪 Edit Email Subscription |      |  |  |
|---------------------------|------|--|--|
| Subscribed?<br>Yes No     |      |  |  |
| Cancel                    | Save |  |  |

3. The changes will be reflected in the Email Subscription Management table.

| 1 | Email Subscription Management |                                |             |                |      |  |  |  |
|---|-------------------------------|--------------------------------|-------------|----------------|------|--|--|--|
|   | Email Campaign                | Sent By                        | Subscribed? | Date of Change |      |  |  |  |
|   | Newsletter                    | Florida State Golf Association | Yes         | 11-04-2019     | Edit |  |  |  |
|   | Newsletter                    | GHIN Test Association          | No          | 11-18-2019     | Edit |  |  |  |